# Catálogo Integrado Imagens – INPE

Versão 23/05/2024

| 1 | Intro | odução                                                                | 2 |
|---|-------|-----------------------------------------------------------------------|---|
|   | 1.1   | STAC                                                                  | 2 |
| 2 | Rote  | eiro para utilização do repositório de dados no servidor STAC do INPE | 4 |
|   | 2.1   | Utilizando o STAC Browser                                             | 4 |
|   | 2.2   | Acessando o serviço STAC através do plugin STAC API Browser do QGis   | 6 |
|   | 2.3   | Acessando o catálogo via STAC API REST 1                              | 0 |
|   | 2.4   | Acessando o catálogo usando a linguagem Python 1                      | 2 |
| 3 | O se  | erviço de visualização Tile Mapping Service1                          | 3 |
|   | 3.1   | Acessando o serviço de visualização TMS no QGis 1                     | 3 |
|   | 3.2   | Acessando o serviço de visualização TMS em aplicações web 1           | 6 |

#### 1 Introdução

Como parte do aperfeiçoamento dos produtos e serviços disponibilizados pelo INPE à sociedade, um catálogo integrado de dados geoespaciais está sendo implementado no endereço <a href="https://data.inpe.br">https://data.inpe.br</a>. Essa iniciativa faz parte da modernização da infraestrutura de serviços para acesso às imagens de satélites do acervo do instituto. Esse portal foi criado com o intuito de facilitar a pesquisa e obtenção das imagens disponibilizadas gratuitamente. Esse novo serviço tem como base protocolos modernos de compartilhamento de dados, adequados ao uso em ambientes de ciência de dados e computação em nuvem.

Essa iniciativa é ancorada dentro do Programa Base de Informações Georreferenciadas (BIG), em colaboração com o projeto Brazil Data Cube (BDC) e o Laboratório de Geração de Imagens (LGI) da Divisão de Geoinformática e Observação da Terra (DIOTG). Utilizamos a infraestutura de hardware hospedada no centro de dados na infraestrutura computacional da Coordenação de Infraestrutura de Dados e Supercomputação (COIDS).

Esse é um trabalho em andamento, não tem todas as imagens do INPE catalogadas e algumas das coleções que apresenta também estão disponíveis em outros pontos de acesso, como o portal de visualização de dados do Brazil Data Cube (<u>BDC Explorer</u>), ou o catálogo de imagens CBERS e Amazônia-1 mantido pela então Divisão de Geração de Imagens (<u>Catálogo DGI</u>).

O catálogo integrado foi construído em conformidade com a especificação padrão STAC, acrônimo do termo *SpatioTemporal Asset Catalog* em inglês. O STAC foi desenvolvido pela comunidade de observação da Terra por satélites, considerando as inovações tecnológicas no uso da web para oferecer dados e serviços, visando simplificar e flexibilizar o desenvolvimento de aplicações.

#### 1.1 STAC

A especificação STAC é uma linguagem comum para descrever informações geoespaciais, para que possam ser indexadas, descobertas e utilizadas com mais facilidade. Todos os detalhes da especificação podem ser vistos em <u>https://stacspec.org</u>. O foco do STAC é tornar o mais fácil possível para os provedores exporem seus dados aos usuários.

Os conceitos principais do STAC são descritos a seguir. Um **ativo** espaço-temporal (*spatiotemporal asset*) refere-se a qualquer arquivo que representa informações sobre a Terra relacionadas a uma determinada região geográfica e um determinado intervalo ou

2

instante de tempo (por exemplo uma imagem de satélite ou um dado de coleta em campo). Um **item** representa um conjunto atômico e inseparável de dados e metadados, com um ou mais itens. Uma **coleção** agrega os itens que são semanticamente similares. Um **catálogo** agrega coleções ou ainda outros catálogos. Os itens possuem ativos, ou seja, arquivos de dados que possuem uma identificação única na internet, através da da qual podem ser acessados. A Figura 1 ilustra o modelo de dados de um catálogo STAC.

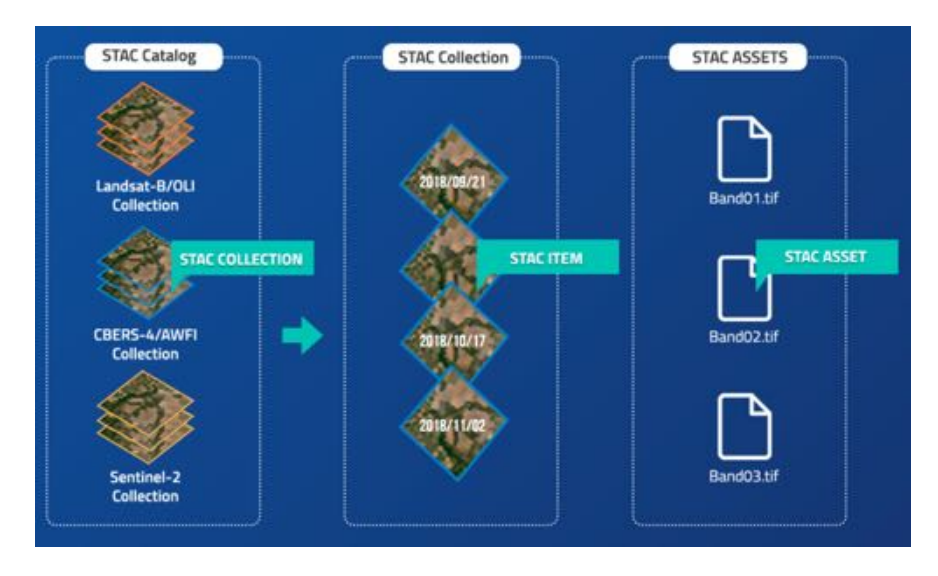

Figura 1 – Representação de um catálogo STAC. Fonte: Brazil Data Cube (https://data.inpe.br/bdc/web/en/stac-spatiotemporal-asset-catalog-2/).

As próximas seções mostram roteiros para acesso ao catálogo integrado através de diferentes interfaces e aplicações.

#### 2 Roteiro para utilização do repositório de dados no servidor STAC do INPE

#### 2.1 Utilizando o STAC Browser

- 1. Acesse o link <u>https://data.inpe.br</u>
- 2. O STAC Browser é uma aplicação web que permite navegar nas coleções de imagens
- 3. Escolha a coleção de imagens de interesse. Por exemplo a CBERS-4A WPM fusionadas

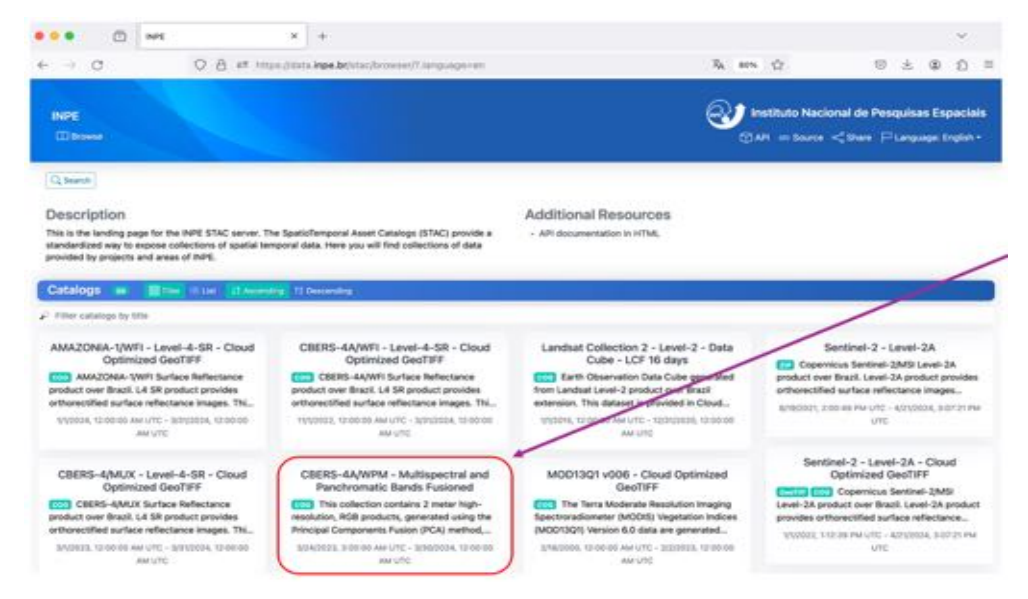

- 4. Observe as informações sobre a coleção
- 5. Essa interface permite a filtragem por período, data inicial, data final, e por área de interesse (AOI)

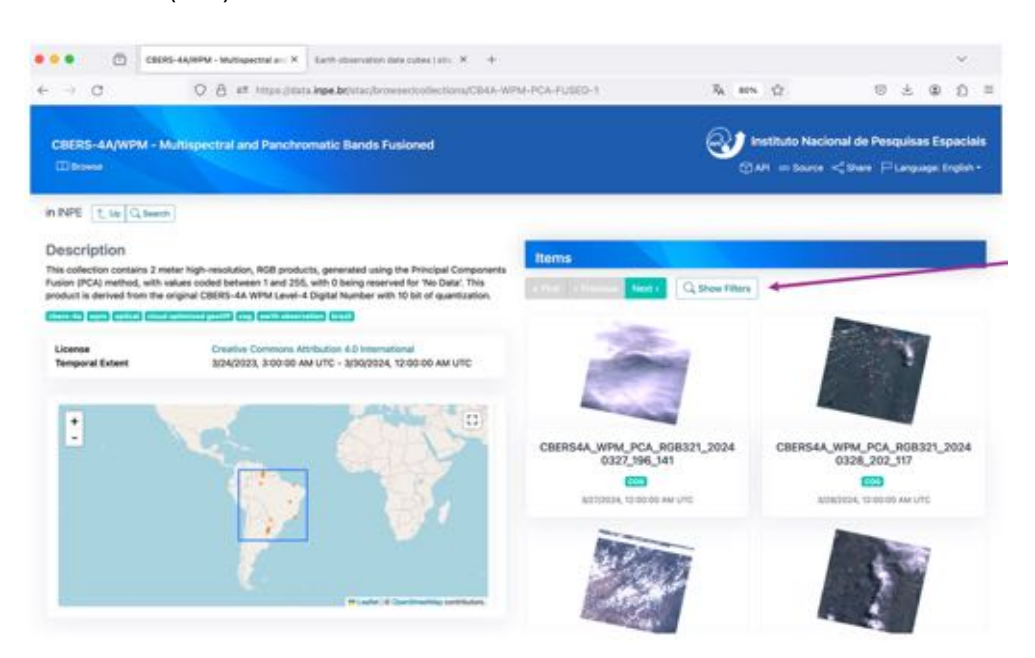

6. filtrar por AOI marque a caixa *Filter by spatial extent*. Altere o zoom e posicione para fazer com que a AOI fique dentro do quadrado em destaque. Clique em *Submit*.

| Description                                                                           |                                                                                                    | Items                                            |
|---------------------------------------------------------------------------------------|----------------------------------------------------------------------------------------------------|--------------------------------------------------|
| This collection contains 2<br>Fusion (PCA) method, with<br>product is derived from th | I meter high-resolution, RGB products, generated using the Principal Components<br>In values coded between 1 and 255, with 0 being reserved for "No Data". This<br>is original CBERS-AA WPM Lavel-A Digital Number with 10 bit of quantization. | Arra Demos Next : Quelds Fitters                 |
|                                                                                       | Columnitor ( periff) ( Col) ( Columnitor ( Colo))                                                                                                    |                                                  |
| License<br>Temporal Extent                                                            | Creative Commons Attribution 4.0 International<br>Statement Statement Attribution 4.0 International                                                                                                    | Filters<br>Temporal Extent                       |
|                                                                                       | action action and the statement of the one                                                                                                    | 8                                                |
|                                                                                       |                                                                                                    | X8 times in Chordhated Universal Time (UTC).     |
| •                                                                                     |                                                                                                    | Spatial Extent                                   |
| -                                                                                     |                                                                                                    | Contract of shares errors                        |
|                                                                                       |                                                                                                    |                                                  |
| Provider                                                                              |                                                                                                    | - Later & Constraints produces                   |
| > National Institu                                                                    | te for Space Research (INPE) COLORD COLORD COLORD COLORD                                                                                                    |                                                  |
|                                                                                       |                                                                                                    | Rems per page                                    |
| Metadata                                                                              |                                                                                                    | Default (12)                                     |
|                                                                                       |                                                                                                    | Number of Semi-requested per page, mas 19993 and |
| General                                                                               |                                                                                                    |                                                  |
| Data Version                                                                          | 1                                                                                                    | Store Read                                       |
| GSD                                                                                   | 2m                                                                                                    |                                                  |

7. As imagens que atendem os critérios de busca ficam listadas, da mais recente até a mais antiga. Os resultados estão paginados pelo número de itens por página. Observe os botões de *Next* no final da lista.

|                    |                                                          | Expetial Extent                                    |                             |
|--------------------|----------------------------------------------------------|----------------------------------------------------|-----------------------------|
| Provider           |                                                          | T                                                  |                             |
| > National Institu | Ite for Space Research (INPE) (#20000) (#20000) (#20000) |                                                    |                             |
|                    |                                                          | Rems per page                                      |                             |
| Metadata           |                                                          | Celault (CD)                                       | -                           |
| General            |                                                          | Number of terms requested per page, mas, 10000 her |                             |
| Data Version       | 1                                                        | School Read                                        | /                           |
| GSD                | 2 m                                                      |                                                    |                             |
| Platform           | (bers-ka                                                 |                                                    |                             |
| instruments        | wpm                                                      |                                                    |                             |
| Constallation      | chers-4a                                                 | 1460                                               |                             |
| Bdc                |                                                          |                                                    |                             |
| Type               | collection                                               |                                                    |                             |
| Public             | 2                                                        | C8ER54A_WPM_PCA_RG8321_2023                        | CBERS4A_WPM_PCA_RGB321_2023 |
| Periodian          |                                                          | (m)                                                | (ma)                        |

- 8. Clique em uma imagem de interesse e observe os seus metadados. Cada imagem é um item da coleção. Cada item tem recursos associados (*assets*), os quais possuem uma URI ou seja, um identificador único de um arquivo na internet. Neste exemplo, os recursos dessa imagem, ou item, são:
  - a. Tci: *True Color Image*, uma composição RGB em um único arquivo em formato Cloud Optimized Geotiff (COG)

b. Thumbnail: uma amostra da imagem em formato PNG

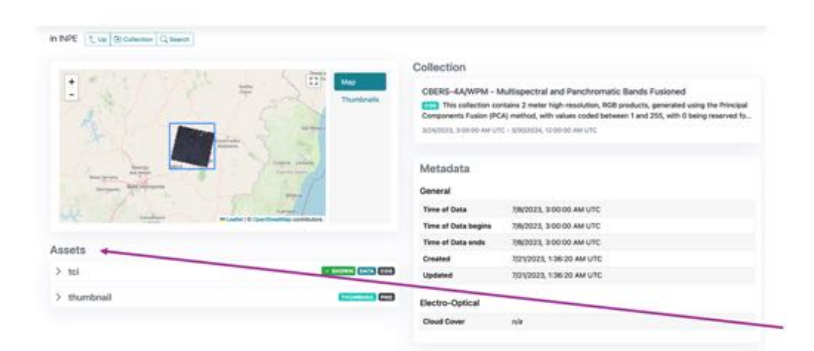

 Clique no recurso tci. Observe os links para download ou cópia da URL da imagem (URL - Uniform *Resource Locator*, ou seja, o endereço único da imagem da internet). Recursos em formato Cloud Optimized Geotiff (COG) podem ser visualizados via o serviço Tilling Mapping Service (TMS).

|                 |                            | Collection                                                                                     |                                                        |                                                                                                    |
|-----------------|----------------------------|------------------------------------------------------------------------------------------------|--------------------------------------------------------|----------------------------------------------------------------------------------------------------|
|                 |                            | Consolution<br>Cases-day<br>Components<br>Strayeout, so<br>Metadata<br>General<br>Time of Data | WPM - M<br>lection con<br>fusion (PCA<br>toto Au Lift) | Utispectral and Panchromatic Bands Fusioned<br>tains 2 meter high-esolution, RGB products, generated using the Principal<br>0 method, with wakes coded between 1 and 256, with 0 being reserved fo<br>- ISENSED - US 0000 AM UTC |
| Assets          |                            | Time of Data                                                                                   | ends                                                   | \$(2)2923, 3:00:00 AM UTC                                                                                                    |
| ∨ tci           |                            | Created<br>Updated                                                                             |                                                        | 6/22/2023, 12:15:50 AM UTC<br>6/22/2023, 12:15:50 AM UTC                                                                                                    |
| Cloud-Optimized | Corp Life: Show on map     | Electro-Opti<br>Cloud Cover                                                                    | cal                                                    | via                                                                                                    |
| Metadata        |                            |                                                                                                |                                                        |                                                                                                    |
| General         |                            |                                                                                                |                                                        |                                                                                                    |
| Created         | 6/22/2023, 12:00:36 AM UTC |                                                                                                |                                                        |                                                                                                    |
| Updated         | 6/22/0023, 12:15:50 AM UTC |                                                                                                |                                                        |                                                                                                    |
| Bdc             |                            |                                                                                                |                                                        |                                                                                                    |
| Size            | 6,106,201,237              |                                                                                                |                                                        |                                                                                                    |
| Chunk Size      | X: 512<br>Y: 512           |                                                                                                |                                                        |                                                                                                    |
| March 1994      | w 70.000                   |                                                                                                |                                                        |                                                                                                    |

## 2.2 Acessando o serviço STAC através do plugin STAC API Browser do QGis

- Faça a instalação do complemento (plug-in) STAC API Browser para o sistema de informações geográficas QGis. Este plugin permite navegar diretamente nas coleções de um servidor STAC diretamente na interface QGis
- 2. Inserir o endpoint do serviço de conexão STAC ao repositório do INPE:

https://data.inpe.br/bdc/stac/v1

|                                                                                                    | TAC API Breaser                                                                                                    |                 |           |
|----------------------------------------------------------------------------------------------------|----------------------------------------------------------------------------------------------------|-----------------|-----------|
| learch Results Settings                                                                                                    |                                                                                                    | Edit Connection |           |
| Connections                                                                                                    | Connection Information                                                                                                    |                 |           |
| NPE-data                                                                                                    | Nome INPE-data                                                                                                    |                 |           |
| New Edit Remove                                                                                                    | URL https://data.inpedi/bdc/stac/v/                                                                                              | v               |           |
| Collections                                                                                                    | Sem autenticação                                                                                                    |                 |           |
|                                                                                                    | Opções                                                                                                    |                 |           |
| 13 STMC collection(a)                                                                                                    | API Capabilities                                                                                                    |                 | *         |
| to a construction of the                                                                                                    | Page size                                                                                                    | 10              | e :       |
| MAADDex. WWF - Level 4 - Doud Optimize<br>CREME-4AVMM - Availagement of another<br>CREME-4AVMM - Availagement and parches<br>Dete Colle Landrai - (www 2 - LC) 16 Gray<br>Data Cube Bentoni 2 AVM - Lavel-3 A - LC) 1<br>Landraid Clarket and 2 AVM - Lavel-3 A - LC) 1<br>Landraid Clarket and 2 AVM - Lavel-3 A - LC) 1<br>MCP 1301 - 4004 - Claud Clarket and available<br>MCP 1301 - 4004 - Claud Clarket and available<br>Statement - 1 - Lavel - 1 - Inter-Fersman M Biol St<br>Satement - 1 - Lavel - 1 - Inter-Fersman M Biol St<br>Satement - Months - I avail - P<br>Fetch collectors<br>File the ty date<br>* 4 Extende (struct defined peter smaller) | Anaccel     Macrosoft     Macrosoft     All Conformation (seases     Conformation (s <sup>+</sup> ) <sup>+</sup> Conformation UR |                 |           |
| Norte -23,8                                                                                                    | Get conformance classes                                                                                                    |                 |           |
| Devie -#8,748050060                                                                                                    |                                                                                                    | Test connection |           |
| Suil -28.50<br>Calcular a partir de Laye                                                                                                    |                                                                                                    |                 | Cancel OK |
| Estensão da teia do may                                                                                                    | d Deserthar na tela                                                                                                    |                 |           |
| Advanced filter                                                                                                    |                                                                                                    |                 |           |
| Conte driven queryables                                                                                                    | Bort by                                                                                                    | · Reverse order |           |

3. Expresse os critérios de busca, conforme mostrado na seção anterior.

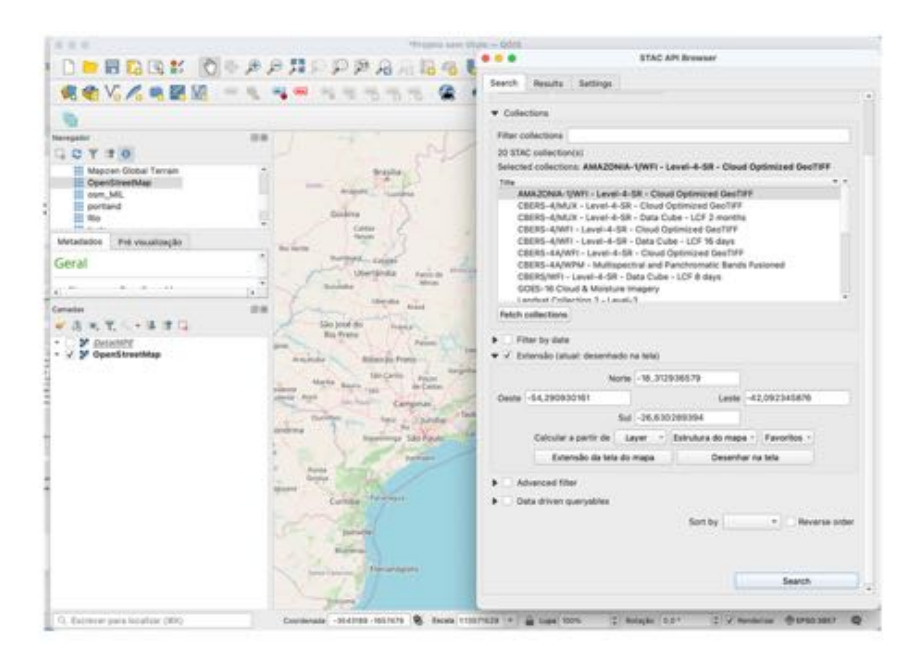

4. Observe os resultados

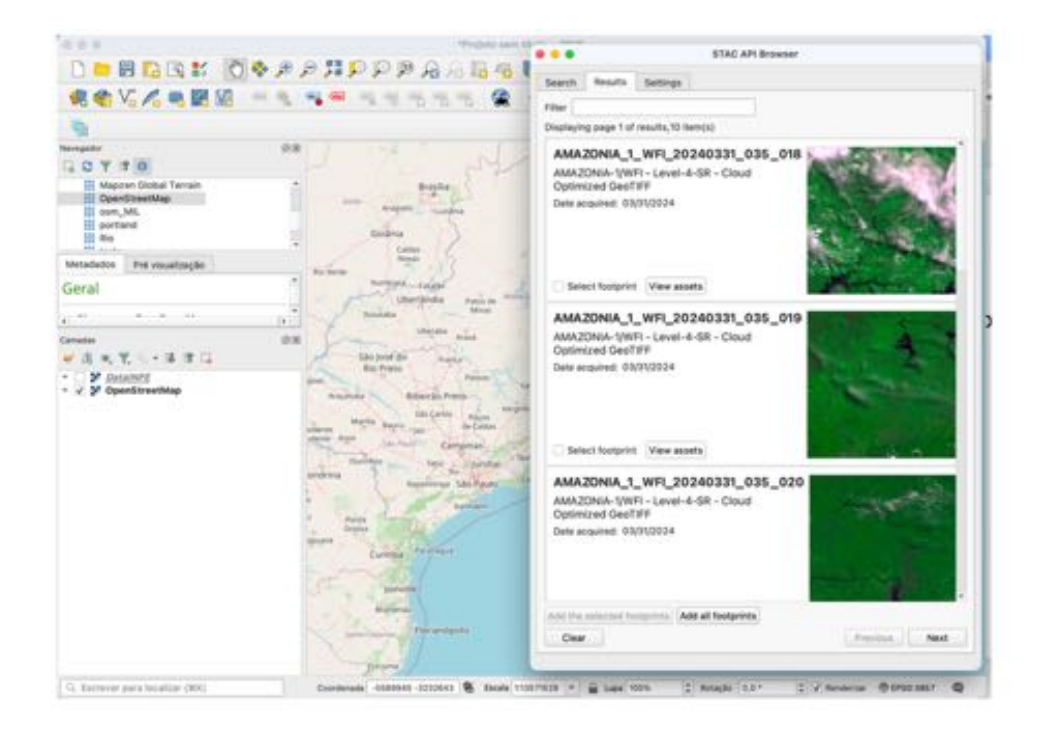

5. Selecionar os assets para download ou para criar camadas diretamente no QGis

| 10                                                                      |                                                               |                                                                                                    | Assets                                                                                                    |                                                             |  |  |
|-------------------------------------------------------------------------|---------------------------------------------------------------|----------------------------------------------------------------------------------------------------|----------------------------------------------------------------------------------------------------|-------------------------------------------------------------|--|--|
| Antipativ<br>C T T T O<br>Mappen Global Terrain<br>Coentitieethap       | Nern AMA/20NA_1_WFL202402H9_034_019 6 available asset(s) Nern |                                                                                                    |                                                                                                    |                                                             |  |  |
| portand<br>II Res                                                       | BAND1                                                         | image(till, application-geotill; pro<br>optimized                                                                                                    | elle-cloud- 🔅 Select to add as a leyer                                                                                                    | Select to download                                          |  |  |
| WPM                                                                     | BAND2                                                         | image/UR: application-geotif; pre<br>splinized                                                                                                    | iffercloud- 🗇 Select to add as a layer                                                                                                    | C Belect to download                                        |  |  |
| ArcGIS REST Servers<br>CeoNode                                          | BANDS                                                         | image/till; application-geotilt; pro<br>optimized                                                                                                    | effenctiond- C Select to add as a layer                                                                                                    | Select to download                                          |  |  |
| Metadados Prévreuellasgile<br>Gental                                    | BAND4                                                         | imagentift; application-repetitit; pro<br>optimized                                                                                                    | file-cloud- 🔅 Select to add as a layer                                                                                                    | Gelect to dowritaed                                         |  |  |
| Name OperdirectMas                                                      | CMASK                                                         | image/UR; application-gent/R; pro<br>optimized                                                                                                    | iffeechood                                                                                                    | Select to download                                          |  |  |
| A . Y                                                                   | thumbnail                                                     | imagelong                                                                                                    | The second second secon | Select to download                                          |  |  |
| V Victual<br>Danda 3<br>Danda 4<br>Danda 1<br>Danda 1                   |                                                               |                                                                                                    |                                                                                                    | -22<br>Add assets as team, <sup>1</sup> Downlaid for assets |  |  |
| V V BANDS<br>V V BAND2<br>V V BAND4<br>V Detailint<br>V V OpenStreetMap |                                                               | 1 - The                                                                                                    | G Select footprint (View assets)                                                                                                    |                                                             |  |  |
|                                                                         | - 10                                                          |                                                                                                    | Add the salected footprint(s) (1) Add a                                                                                                    | il fuotprinta                                               |  |  |
|                                                                         |                                                               | A STATE OF THE STATE OF THE STA | Clear                                                                                                    | Contract. New                                               |  |  |

6. Manipular as camadas conforme as funcionalidades tradicionais do QGis

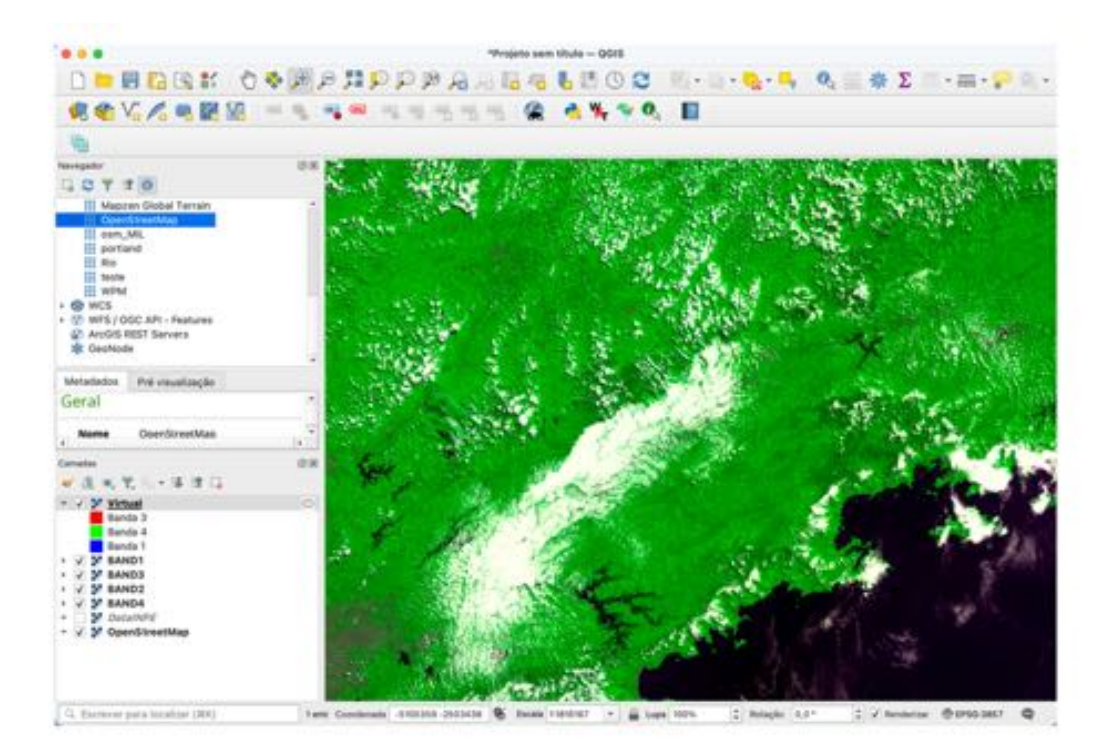

#### 2.3 Acessando o catálogo via STAC API REST

A API STAC do INPE foi implementada como uma interface de serviço Web para consultar o grupo de coleções mantidas no repositório. O serviço implementa a API STAC versão v1.0.0. A versão exposta no Catálogo integrado ainda está sujeita a alterações à medida que a qualidade dos metadados continua a melhorar. No entanto, essa interface já suporta pesquisa básica pelas coleções e seus itens.

#### Endereço do serviço

https://data.inpe.br/bdc/stac/v1/

#### Busca em coleções STAC

Permite acessar as informações sobre as coleções disponíveis no catálogo Data INPE.

https://data.inpe.br/bdc/stac/v1/collections

- Coleções de dados de satélites brasileiros
  - o CBERS-4 MUX Reflectância de Superfície
  - Amazonia-1 WFI Reflectância de Superfície
  - o ...

Para acessar as informações sobre uma coleção específica (ex. 'CB4A-WPM-PCA-FUSED-

1')

https://data.inpe.br/bdc/stac/v1/collections/CB4A-WPM-PCA-FUSED-1

#### **Busca por itens STAC**

Por uma questão de performance é recomendado que se faça uma busca por itens de uma determinada coleção.

#### Busca por itens em uma dada coleção STAC

Para listar todos os itens de uma dada coleção

https://data.inpe.br/bdc/stac/v1/collections/CB4A-WPM-PCA-FUSED-1/items

Por default a interface mostra de 10 em 10 itens. E a resposta inclui um link para a próxima página.

Cada item tem seu identificador único. Para buscar um item específico:

https://data.inpe.br/bdc/stac/v1/collections/CB4A-WPM-PCA-FUSED-1/items/CBERS4A WPM PCA RGB321 20240513 199 129

#### Busca por itens com critérios de busca

Atualmente a API permite a busca por itens com os seguintes critérios:

 bbox: retorna todos os itens cuja geometria tem uma interseção uma área de interesse (AOI) definida por dois pares de coordenadas geográficas, canto inferior esquerdo e canto superior direito.

https://data.inpe.br/bdc/stac/v1/search?collections=CB4A-WPM-PCA-FUSED-1&bbox=-57,-33.0,-51.0,-30.0

• **datetime**: retorno todos os itens que foram criados dentro de um intervalo de tempo de interesse.

https://data.inpe.br/bdc/stac/v1/search?collections=CB4A-WPM-PCA-FUSED-1&datetime=2024-05-01/2024-05-15

os critérios de intervalo (datetime) podem ser escritos de diferentes formas:

- 2024-05-09: no dia 09 de maio de 2024
- 2024-01-01/2024-05-16: entre os dias 01 de janeiro a 16 maio de 2024
- /2024-01-01: de 01 de janeiro de 2024 em diante
- 2024-05-16/: até 16 de maio de 2024

#### Busca por itens com dois ou mais critérios de busca

https://data.inpe.br/bdc/stac/v1/search?collections=CB4A-WPM-PCA-FUSED-1&datetime=2024-05-01/2024-05-15&bbox=-57,-33.0,-51.0,-30.0

#### 2.4 Acessando o catálogo usando a linguagem Python

Para programar o acesso ao catálogo integrado e buscar seus dados utilizando a linguagem de programação Python é possível biblioteca pystac\_client conforme mostrado a seguir. Outros exemplos podem ser encontrados em <u>https://stacspec.org/en/tutorials/1-read-stac-python/.</u>

```
# importa a biblioteca pystac_client
from pystac_client import Client
# endereço do ponto de acesso ao serviço
datainpe = "https://data.inpe.br/bdc/stac/v1/"
# cria um objeto para o catálogo
catalogo = Client.open(datainpe)
# mostra algumas informações básicas do catálogo
print(f"ID: {catalogo.id}")
print(f"Titulo: {catalogo.title or 'N/A'}")
print(f"Descricao: {catalogo.description or 'N/A'}")
# lista as coleções disponíveis no catálogo
collections = list(catalogo.get_collections())
print(f"Esse catálogo possui {len(collections)} coleções")
print("IDs coleções:")
for collection in collections:
   print(f"- {collection.id}")
# consulta uma coleção em particular "CB4A-WPM-PCA-FUSED-1"
cbers4af = client.get_collection("CB4A-WPM-PCA-FUSED-1")
print(f"ID: {cbers4af.id}")
print(f"Título: {cbers4af.title or 'N/A'}")
print(f"Descrição: {cbers4af.description or 'N/A'}")
print(f"Palavras chave: {cbers4af.keywords or 'N/A'}")
# consulta uma coleção
consulta = catalogo.search(collections=['CB4A-WPM-PCA-FUSED-1'], max items=10)
print(f" A coleção CB4A-WPM-PCA-FUSED-1 possui {consulta.matched()} itens.")
# consulta com parâmetros
bbox = [-57, -33.0, -51.0, -30.0]
intervalo = "2024-05-01/2024-05-15"
search = catalogo.search(collections=["CB4A-WPM-PCA-FUSED-1"], bbox=bbox,
                         datetime=intervalo)
items = search.item collection()
len(items)
# apresenta os resultados
for i in items:
   print(f"ID: {i.id}")
   print(f"Data: {i.datetime or 'N/A'}")
   print(f"Geometria: {i.geometry or 'N/A'}")
# recupera os ativos da 1ª imagem
primeiro = items[0]
ativos = primeiro.assets
print(ativos.keys())
print(ativos["thumbnail"].href)
print(ativos["tci"].href)
```

#### 3 O serviço de visualização Tile Mapping Service

O serviço *Tile Mapping Service* (TMS) está disponível para todas as imagens do catálogo integrado que estão em formato Cloud Optimzed GeoTiff (COG). O ponto de entrada do serviço está localizado no endereço:

# https://data.inpe.br/bdc/tms/tiles/WebMercatorQuad/{z}/{x}/{y}?<parametro=valor> &<parametro=valor>

Esta versão do serviço suporta os seguintes parâmetros:

- url: identifica a URI do arquivo COG a ser visualizado
- color\_formula: permite a execução de operações simples, orientadas a cores, sobre a imagem sendo requisitada. Essas operações estão implementadas pela biblioteca rio-color. Para usar esse parâmetro define-se- uma string que indica a operação de ajuste a ser aplicada. As operações disponíveis são ajustes chamados em Gamma, Sigmoidal, Saturation ou combinações entre elas. A documentação completa dessas operações está disponível em: <a href="https://github.com/mapbox/rio-color#operations">https://github.com/mapbox/rio-color#operações</a> está disponível em: <a href="https://github.com/mapbox/rio-color#operations">https://github.com/mapbox/rio-color#operações</a> está disponível em: <a href="https://github.com/mapbox/rio-color#operations">https://github.com/mapbox/rio-color#operations</a>.

### 3.1 Acessando o serviço de visualização TMS no QGis

1. Crie uma conexão XYZ, indicando a conexão ao servidor TMS do INPE. Insira a URL da imagem escolhida no parâmetro "url" da conexão. Por exemplo:

https://data.inpe.br/bdc/tms/tiles/WebMercatorQuad/{z}/{x}/{y}?url= https://data.inpe.br/bdc/data/S2\_L2A/v001/21/K/WV/2023/7/S2B\_TCI\_20230730T135709 \_N0509\_R067\_T21KWV\_20230730T181459.tif 2. Crie a camada a partir da conexão XYZ

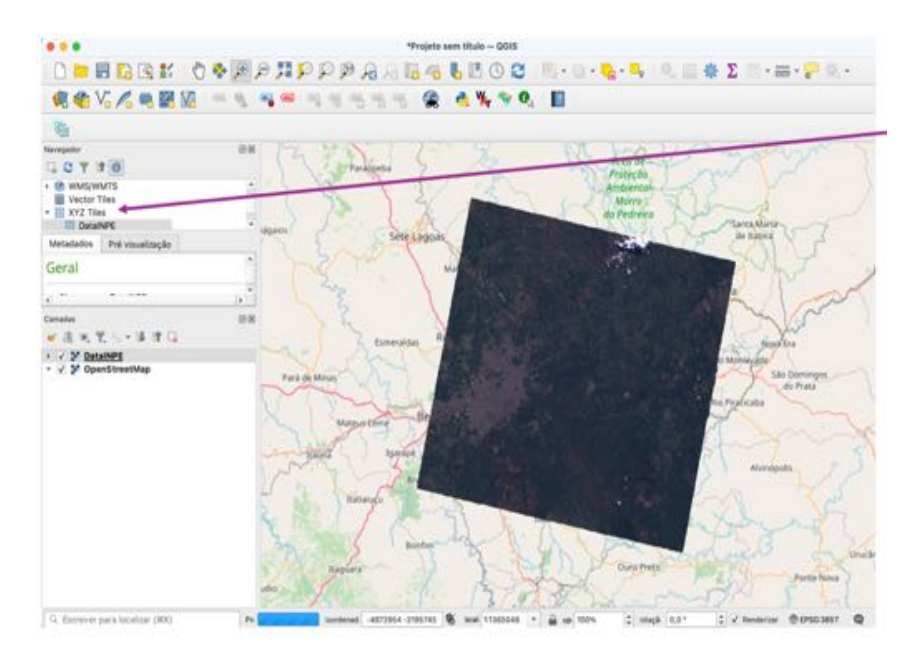

 Opcionalmente, insira uma fórmula para operação das cores, como mais um parâmetro da conexão XYZ. Exemplo:

# color\_formula=gamma rg 1.3

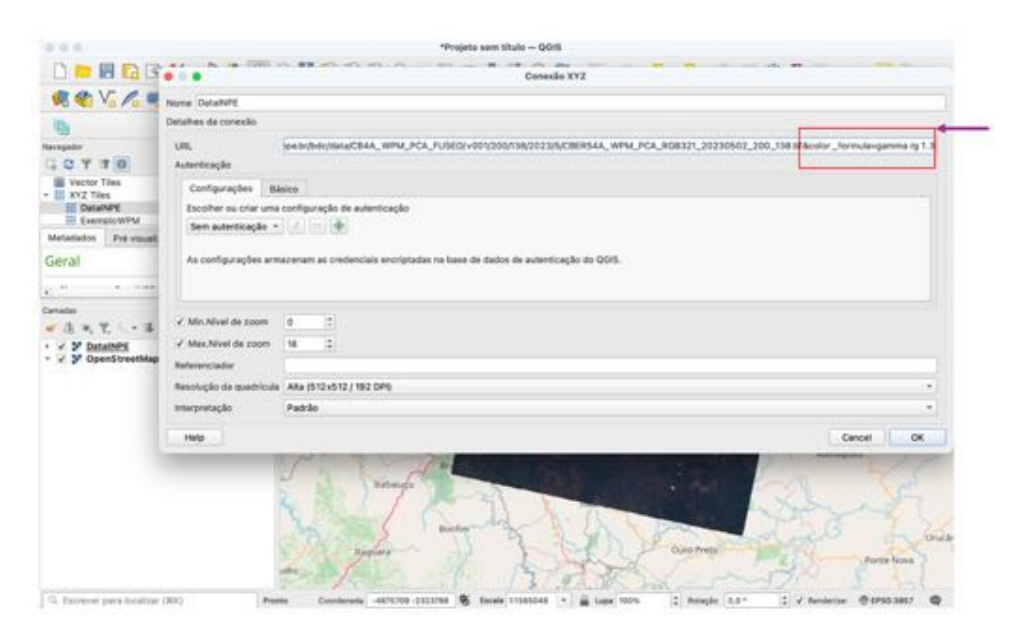

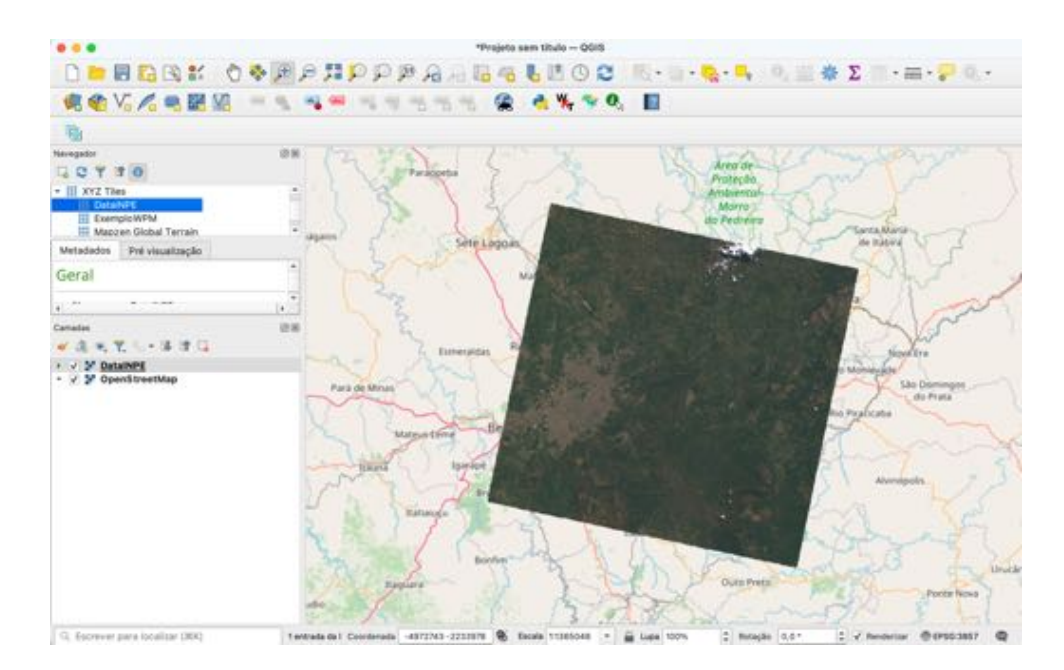

4. Zoom para uma área da imagem (aeroporto)

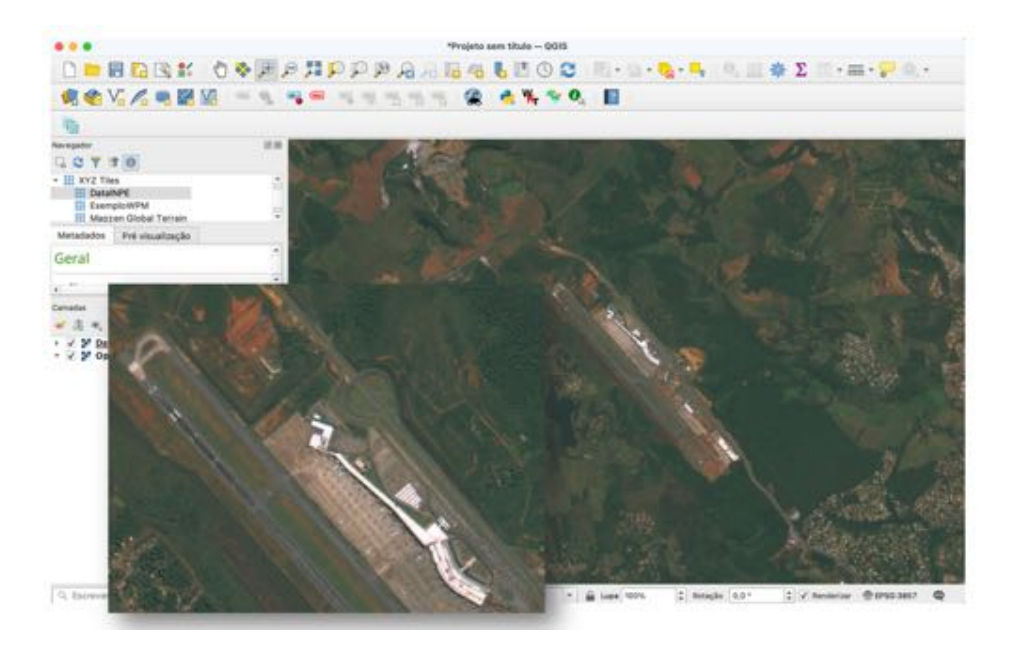

#### 3.2 Acessando o serviço de visualização TMS em aplicações web

A inserção do serviço de visualização em uma aplicação web, vai requisitar o uso de uma componente de apresentação de mapas geográficos na web. Existem diferentes componentes, em diferentes linguagens de programação.

O exemplo mostrado nessa seção utiliza a biblioteca <u>Leaflet</u>, que é uma biblioteca de código aberto, na linguagem JavaScript, usada para a produção de mapas interativos em aplicações geográficas na web. E a biblioteca <u>Folium</u> para a linguagem Python, que permite combinar as capacidades do Leaflet com outras bibliotecas escritas em linguagem Python. A seguir apresentamos um programa que ilustra a apresentação um conjunto de imagens como uma camada TMS, resultando no mapa mostrado na figura a seguir.

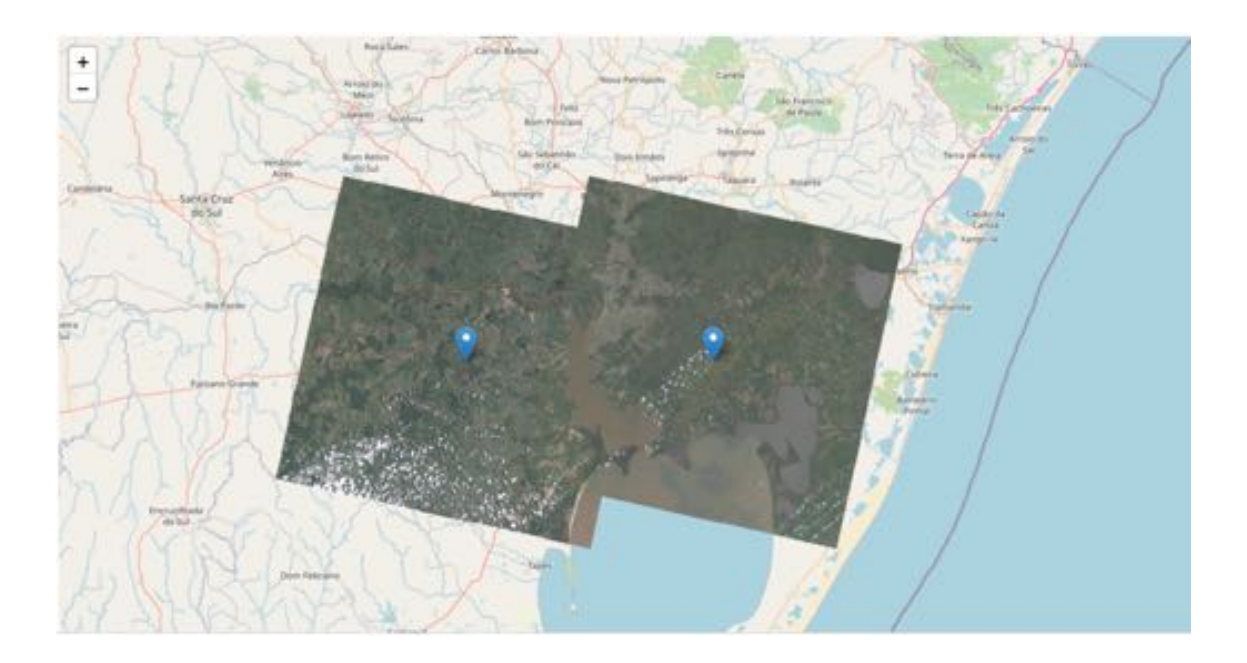

```
# Exemplo: mostrando duas imagens em um mapa
# importando as bibliotecas usadas
import folium
import rasterio
from pyproj import Transformer
from shapely import box, normalize, ops, MultiPoint,Point
from shapely import wkt
# ponto de entrada ao serviço TMS do INPE
inpe_tms_endpoint='https://data.inpe.br/bdc/tms/tiles/WebMercatorQuad/{z}/{x}/{y}?url='
# formula de relace opcional
color_enh='&color_formula=gamma rg 1.3'
# imagens a serem mostradas
src_imgs = ['https://data.inpe.br/bdc/data/CB4A-WPM-PCA-
FUSED/v001/207/151/2024/4/CBERS4A_WPM_PCA_RGB321_20240403_207_151.tif',
            'https://data.inpe.br/bdc/data/CB4A-WPM-PCA-
FUSED/v001/206/151/2024/1/CBERS4A_WPM_PCA_RGB321_20240106_206_151.tif']
# cria uma marca no centro de cada imagem
marks = []
for img in src_imgs:
    # calcula o bounding box da imagem em EPSG:4326
    with rasterio.open(img) as src:
        xmin, ymin, xmax, ymax = src.bounds
        transformer = Transformer.from_crs(src.crs, "EPSG:4326")
        center = transformer.transform(xmin+(xmax-xmin)/2.0, ymin+(ymax-ymin)/2.0)
        marks.append(Point(center))
# cria um mapa centralizado no centroid de todos as marcas
points = MultiPoint(marks)
center = points.centroid
map = folium.Map(location=[center.x, center.y], zoom_start=10)
i=0
for img in src_imgs:
     # cria um layer TMS para cada imagem
    folium.TileLayer(tiles=inpe_tms_endpoint+img, opacity=1,attr="INPE",).add_to(map)
    # cria uma marca com o identificador para cada imagem
    img_id = img[img.rfind('/')+1:]
    folium.Marker(location=[marks[i].x, marks[i].y], popup=img_id).add_to(map)
    i=i+1
# mostra o mapa
m
# ou salva para um arquivo HTML
m.save("index.html")
```